Дисциплина/МДК\_\_\_\_Информатика\_\_\_\_\_ ФИО преподавателя Щелупанова Н.Г., Кирюшчева К.В.

Домашнее задание для группы/групп 11 курса 1

Вид д\з \_\_\_\_ Тема: «Векторная графика текстового процессора Word»

Цель занятия:

Осмысление и усвоение нового материала. Познакомить студентов с векторным редактором в текстовом редакторе Microsoft Word.

Д/з записать краткий конспект по данной теме.

#### Работа 1.6. Векторная графика: инструментальные средства для рисования в Microsoft Word

Цель работы: освоение приемов создания графических (рисованных) изображений в текстовых документах средствами Microsoft Word. Используемое программное обеспечение: текстовый процессор Microsoft Word.

#### Основные понятия

Рисование — режим работы Word, позволяющий вставлять в текстовый документ чертежи и рисунки, создаваемые пользователем. Режим рисования включается с помощью кнопки рисования → на панели инструментов или командой Вид → Панели инструментов → Рисование. В результате ниже рабочего поля текстового редактора открывается панель рисования:

## 

Векторная графика — разновидность способа получения графических изображений на компьютере. Рисунок, полученный средствами векторной графики, представляет собой совокупность графических примитивов-объектов (линий, прямоугольников, овалов, кривых и пр.). Каждый такой объект всегда может быть подвергнут отдельной обработке (удалению, пе-

Работа 1.6. Векторная графика: инструментальные средства для рисования ...

17

ремещению, изменению). Включение режима рисования инициирует работу встроенного в Word графического редактора векторного типа.

Автофигуры — набор графических объектов редактораWord. Основные из них: линии, стрелки, прямоугольники, овалы и пр. Имеются все стандартные элементы для построения блок-схем. Все возможные действия с объектом реализуются через его контекстное меню.

Добавление текста — внесение текста в замкнутые графические объекты. Реализуется через контекстное меню объекта по команде Добавить текст.

Эффекты — средства, позволяющие придавать объемность фигурам, рисовать тени. Реализуются с помощью кнопок 🖉 🍙.

Управление цветом — средства управления цветом заливок, линий, шрифта. Реализуются через меню, раскрывающиеся с помощью кнопок Э • 2 • 4 •

Практическая работа: Тема: «Векторная графика»

Выполните задание и установите требуемые параметры.

Создать документ в текстовом редакторе Microsoft Word и назвать ЗаданиеМай.txt

Задание 1 Используя встроенный векторный редактор word

Построить схему «История поколений ЭВМ». Элементы рисунка сгруппировать.

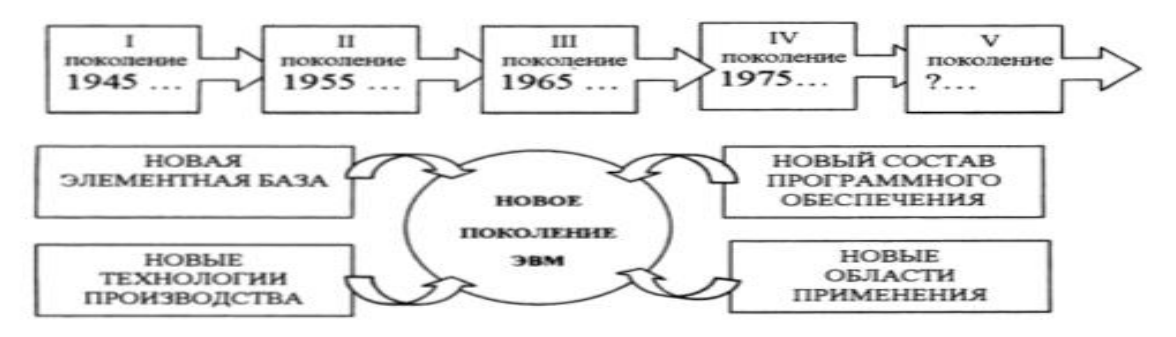

Адрес электронной почты преподавателя для отправления готового <u>д/з nadegda.vrednaya@yandex.ru 1</u> подгруппа \_

д/з DOST101@yandex.ru - 2 подгруппа

Дисциплина/МДК\_\_\_\_Информатика\_\_\_\_\_ ФИО преподавателя\_\_Щелупанова Н.Г., Кирюшчева К.В.\_\_\_\_\_ Домашнее задание для группы/групп\_\_\_\_12,13,14\_\_\_\_курса\_\_\_\_\_1\_\_\_\_\_

Вид д/з \_\_ Тема «Векторная графика текстового процессора Word»

### ПРАКТИЧЕСКАЯ РАБОТА Тема: «Векторная графика»

Выполните задание и установите требуемые параметры. Создать документ в текстовом редакторе Microsoft Word и назвать ЧертёжМай.txt

Перед вами группа из 3 элементов, в векторном редакторе, в формате A4 альбомный лист постройте группу, сохраняя правильное расположение. Используя команду **Вставка ->Автофигуры-> Контур линий.** 

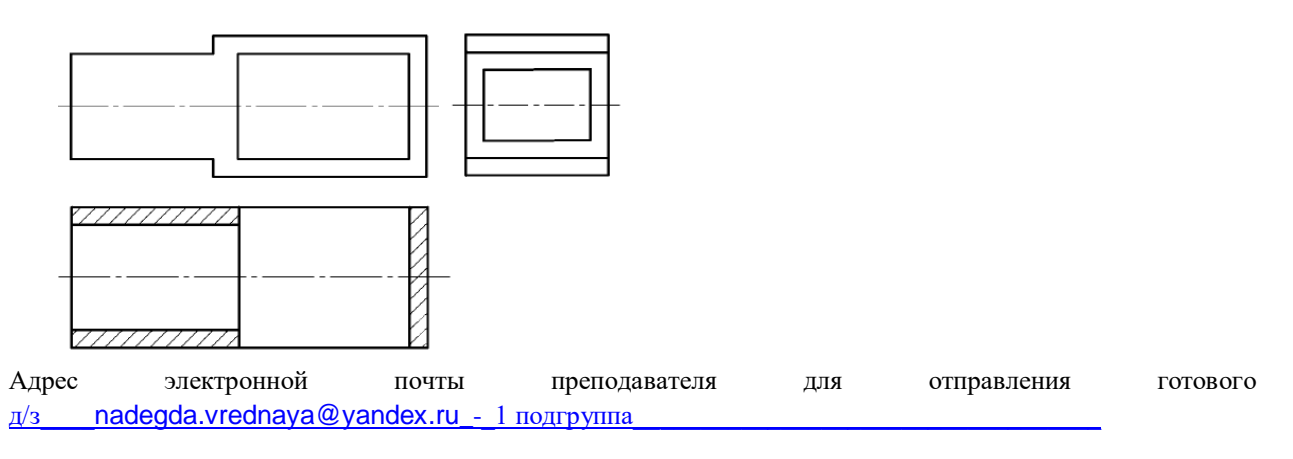

д/з DOST101@yandex.ru - 2 подгруппа

Дисциплина/МДК\_\_\_\_Информатика\_\_\_\_\_ ФИО преподавателя\_\_Щелупанова Н.Г., Кирюшчева К.В.\_\_\_\_\_ Домашнее задание для группы/групп\_\_\_\_101\_\_\_\_курса\_\_\_\_\_1\_\_\_\_\_

#### Вид д/з Тема«Электронные таблицы»

## Цель занятия:

Осмысление и усвоение нового материала. Познакомить студентов с электронными таблицами. Д/з записать краткий конспект по данной теме. Пройдите тестирование и ответы расположите в виде таблицы.

ЭТ применяются в следующих областях: инженерно-технические расчеты, бухгалтерский и банковский расчет, и т.д.

Электронные таблицы – приложение, хранящее и обрабатывающее данные в прямоугольных таблицах.

Рассмотрим подробнее функции одного из наиболее популярных электронных процессоров Excel: • Решение расчетных задач с использованием формул для вычислений;

• Решение оптимизационных задач;

· Анализ и моделирование явлений и процессов на основе результатов вычислений;

· Оформление таблиц, отчетов;

· Построение диаграмм требуемого вида;

· Создание и ведение баз данных с возможностью выбора записей по заданному критерию и сортировки по любому параметру;

· Перенесение (вставка) в таблицу информации из документов, созданных в других программных средствах;

· Печать итоговых документов.

В среду Excel включены более широкие возможности, нежели просто решение расчетных задач с обозримым количеством исходных данных. В последних версиях программы содержатся большие возможности обработки текста и управление базами данных. Включение графических эффектов дает возможность наглядного представления данных.

Электронные таблицы состоят из столбцов (граф) и строк. Графы обозначаются буквами латинского алфавита (А, В, С,...), строки обозначаются цифрами (1, 2, 3,...). На пересечении столбцов и строк образуются ячейки. Каждая ячейка имеет свой адрес, который состоит из буквы (столбец) и цифры (строка) – например, А1, В2, и т. д.

**Ячейка**, с которой производятся какие-то действия выделяется рамкой и называется **активной**. Несколько ячеек образуют диапазон, который задается адресами ячеек через запятую.

В ячейках может располагаться:

- Текст;
- **Числа** (числовой, дробный, процентный формат, а также специальные форматы для хранения дат, времени, а также денежный, финансовый форматы);
- Формула. Запись формул начинается со знака = (например = A1+B1).

Электронные таблицы позволяют визуализировать информацию с помощью диаграмм и графиков. В OC Windows электронная таблица создается в приложении Excel.

#### Вывод:

| DDid GA                     |                                                 |
|-----------------------------|-------------------------------------------------|
| Электронная                 | Приложение, работающее в диалоговом режиме и    |
| таблица                     | хранящее и обрабатывающее данные в              |
|                             | прямоугольных таблицах                          |
| Элементы электронных таблиц | Столбец, строка, ячейка, книга, рабочий лист    |
| Адрес ячейки                | Состоит из имени столбца и номера строки        |
| Активная ячейка             | Выделенная ячейка                               |
| Диапазон ячеек              | Прямоугольная таблица или столбец               |
| Типы данных                 | Числа, текст, формула                           |
| Форматы данных              | Способ представления данных, отражающий их      |
|                             | внешний вид в соответствии с назначением.       |
| Относительная               | Меняется в соответствии с новым положением      |
| ссылка                      | формулы (при копировании формулы)               |
| Абсолютная ссылка           | Не меняется при копировании формул              |
| Смешанная ссылка            | При копировании формул меняется только столбец  |
|                             | NUL CTOORS D SEDUCIMOCTI OT MECTS SUSKS TOTISDS |

## А1. Электронная таблица — это:

1. прикладное программное обеспечение, используемое для создания текстовых документов и работы с ними

2. прикладное программное обеспечение, используемое для хранения и обработки данных в прямоугольных таблицах

3. прикладное программное обеспечение, используемое для создания, редактирования и просмотра графических изображений

### А2. К табличным процессорам относятся следующие:

- 1. Lexicon 2.0 for Windows, Word for Windows 6.0
- 2. Quattro Pro, Super Calc
- 3. Microsoft Excel,Lotus 1-2-3 и StarCalc

#### АЗ. Основными функциями табличных процессоров являются:

- 1. редактирование текста, форматирование текста, вывод текста на печать
- 2. разработка графических приложений
- 3. создание таблиц и выполнение расчетов по ним

#### А4. Адрес ячейки электронной таблицы составляется из:

- 1. значений полей страницы и полей столбца
- 2. заголовка столбца и заголовка строки
- 3. количества строк и столбцов

## А5. Для загрузки программы MS- Excel необходимо:

- 1. в меню Пуск выбрать пункт Программы, затем Microsoft Excel
- 2. в меню Пуск выбрать пункт Документы, в выпадающем подменю щелкнуть по строке Microsoft Excel
- 3. в меню Пуск выбрать пункт Настройка, затем Microsoft Excel

## Аб. Текстом в MS- Excel является запись:

- 1. A1+M5
- 2. -12.5
- 3. =B7+H6

#### А7. Формулой является запись:

- 1. (A1-B7)
- 2. =A1-B7
- 3. A1-B7

## А8. Для завершения работы в редакторе MS- Excel необходимо:

- 1. Файл Выход Сохранить изменения в файле, "да" или "нет"
- 2. щёлкнуть по пиктограмме "-"
- 3. щелкнуть пиктограмму "Вырезать" на панели инструментов

### А9. В терминах Excel файл называется:

- 1. рабочим журналом
- 2. рабочей страницей
- 3. рабочей книгой

## А10.Документом (объектом обработки) MS Excel является файл с произвольным именем и

1. расширением .DOC

2. расширением .XLS

3. расширением .ВМР

#### А11. Документ электронной таблицы называется:

- 1. рабочим листом
- 2. рабочим журналом
- 3. рабочей газетой

## A12. Строки в MS Excel нумеруются

- 1. буквами русского алфавита
- 2. буквами латинского алфавита
- 3. целыми числами

| Адрес      | электронной         | почты              | преподавателя | для | отправления | готового |
|------------|---------------------|--------------------|---------------|-----|-------------|----------|
| <u>д/з</u> | nadegda.vrednaya@y  | andex.ru -         | 1 подгруппа   |     |             |          |
| д/з        | DOST101@yandex.ru - | <u>2</u> подгруппа |               |     |             |          |

Дисциплина/МДК\_\_\_\_Информатика\_\_\_\_\_ ФИО преподавателя\_\_Щелупанова Н.Г., Кирюшчева К.В.\_\_\_\_\_ Домашнее задание для группы/групп\_\_\_\_102\_\_\_\_ курса\_\_\_\_\_1\_\_\_\_\_

Вид д/з Тема«Электронные таблицы»

#### Цель занятия:

Осмысление и усвоение нового материала. Познакомить студентов с электронными таблицами. Д/з записать краткий конспект по данной теме. Пройдите тестирование и ответы расположите в виде таблицы.

ЭТ применяются в следующих областях: инженерно-технические расчеты, бухгалтерский и банковский расчет, и т.д.

Электронные таблицы – приложение, хранящее и обрабатывающее данные в прямоугольных таблицах.

Рассмотрим подробнее функции одного из наиболее популярных электронных процессоров Excel:

• Решение расчетных задач с использованием формул для вычислений;

· Решение оптимизационных задач;

• Анализ и моделирование явлений и процессов на основе результатов вычислений;

· Оформление таблиц, отчетов;

· Построение диаграмм требуемого вида;

· Создание и ведение баз данных с возможностью выбора записей по заданному критерию и сортировки по любому параметру;

· Перенесение (вставка) в таблицу информации из документов, созданных в других программных средствах;

· Печать итоговых документов.

В среду Excel включены более широкие возможности, нежели просто решение расчетных задач с обозримым количеством исходных данных. В последних версиях программы содержатся большие возможности обработки текста и управление базами данных. Включение графических эффектов дает возможность наглядного представления данных.

Электронные таблицы состоят из столбцов (граф) и строк. Графы обозначаются буквами латинского алфавита (А, В, С,...), строки обозначаются цифрами (1, 2, 3,...). На пересечении столбцов и строк образуются ячейки. Каждая ячейка имеет свой адрес, который состоит из буквы (столбец) и цифры (строка) – например, А1, В2, и т. д.

Ячейка, с которой производятся какие-то действия выделяется рамкой и называется активной.

Несколько ячеек образуют диапазон, который задается адресами ячеек через запятую.

В ячейках может располагаться:

• Текст;

- Числа (числовой, дробный, процентный формат, а также специальные форматы для хранения дат, времени, а также денежный, финансовый форматы);
- Формула. Запись формул начинается со знака = (например = A1+B1).

Электронные таблицы позволяют визуализировать информацию с помощью диаграмм и графиков. В OC Windows электронная таблица создается в приложении Excel.

| Вывол:  |  |
|---------|--|
| рогоод. |  |

| Электронная                                                                                       | Приложение, работающее в диалоговом режиме и                                                                                                    |
|---------------------------------------------------------------------------------------------------|----------------------------------------------------------------------------------------------------|
| таблица                                                                                           | хранящее и обрабатывающее данные в                                                                                                    |
|                                                                                                   | прямоугольных таблицах                                                                                                    |
| Элементы электронных таблиц                                                                       | Столбец, строка, ячейка, книга, рабочий лист                                                                                                    |
| Адрес ячейки                                                                                      | Состоит из имени столбца и номера строки                                                                                                    |
| Активная ячейка                                                                                   | Выделенная ячейка                                                                                                    |
| Диапазон ячеек                                                                                    | Прямоугольная таблица или столбец                                                                                                    |
| т                                                                                                 | II 1                                                                                                    |
| I ипы данных                                                                                      | числа, текст, формула                                                                                                    |
| Гипы данных<br>Форматы данных                                                                     | Числа, текст, формула<br>Способ представления данных, отражающий их                                                                                                    |
| Гипы данных<br>Форматы данных                                                                     | Числа, текст, формула<br>Способ представления данных, отражающий их<br>внешний вид в соответствии с назначением.                                                                                                    |
| Гипы данных<br>Форматы данных<br>Относительная                                                    | Числа, текст, формула<br>Способ представления данных, отражающий их<br>внешний вид в соответствии с назначением.<br>Меняется в соответствии с новым положением                                                                                                    |
| Гипы данных<br>Форматы данных<br>Относительная<br>ссылка                                          | Числа, текст, формула<br>Способ представления данных, отражающий их<br>внешний вид в соответствии с назначением.<br>Меняется в соответствии с новым положением<br>формулы (при копировании формулы)                                                                                         |
| Гипы данных<br>Форматы данных<br>Относительная<br>ссылка<br>Абсолютная ссылка                     | Числа, текст, формула<br>Способ представления данных, отражающий их<br>внешний вид в соответствии с назначением.<br>Меняется в соответствии с новым положением<br>формулы (при копировании формулы)<br>Не меняется при копировании формул                                                   |
| Гипы данных<br>Форматы данных<br>Относительная<br>ссылка<br>Абсолютная ссылка<br>Смешанная ссылка | Числа, текст, формула<br>Способ представления данных, отражающий их<br>внешний вид в соответствии с назначением.<br>Меняется в соответствии с новым положением<br>формулы (при копировании формулы)<br>Не меняется при копировании формул<br>При копировании формул меняется только столбец |

## Тест по теме: "Электронная таблица"

## А1. Электронная таблица — это:

1. прикладное программное обеспечение, используемое для создания текстовых документов и работы с ними

2. прикладное программное обеспечение, используемое для хранения и обработки данных в прямоугольных таблицах

3.прикладное программное обеспечение, используемое для создания, редактирования и просмотра графических изображений

## А2. К табличным процессорам относятся следующие:

- 1. Lexicon 2.0 for Windows, Word for Windows 6.0
- 2. Quattro Pro, Super Calc
- 3. Microsoft Excel,Lotus 1-2-3 и StarCalc

#### АЗ. Основными функциями табличных процессоров являются:

- 1. редактирование текста, форматирование текста, вывод текста на печать
- 2. разработка графических приложений
- 3. создание таблиц и выполнение расчетов по ним

#### А4. Адрес ячейки электронной таблицы составляется из:

- 1. значений полей страницы и полей столбца
- 2. заголовка столбца и заголовка строки
- 3. количества строк и столбцов

## А5. Для загрузки программы MS- Excel необходимо:

- 1. в меню Пуск выбрать пункт Программы, затем Microsoft Excel
- 2. в меню Пуск выбрать пункт Документы, в выпадающем подменю щелкнуть по строке Microsoft Excel
- 3. в меню Пуск выбрать пункт Настройка, затем Microsoft Excel

## Аб. Текстом в MS- Excel является запись:

- 1. A1+M5
- 2. -12.5

3. =B7+H6

## А7. Формулой является запись:

- 1. (A1-B7)
- 2. =A1-B7

3. A1-B7

## А8. Для завершения работы в редакторе MS- Excel необходимо:

1. Файл – Выход – Сохранить изменения в файле, "да" или "нет"

- 2. щёлкнуть по пиктограмме "-"
- 3. щелкнуть пиктограмму "Вырезать" на панели инструментов

## А9. В терминах Excel файл называется:

- 1. рабочим журналом
- 2. рабочей страницей
- 3. рабочей книгой

## А10.Документом (объектом обработки) MS Excel является файл с произвольным именем и

- 1. расширением .DOC
- 2. расширением .XLS
- 3. расширением .ВМР

#### А11. Документ электронной таблицы называется:

- 1. рабочим листом
- 2. рабочим журналом
- 3. рабочей газетой

## A12. Строки в MS Excel нумеруются

- 1. буквами русского алфавита
- 2. буквами латинского алфавита
- 3. целыми числами

| Адрес      | электронной       | почты            | преподавателя      | для | отправления | готового |
|------------|-------------------|------------------|--------------------|-----|-------------|----------|
| <u>д/з</u> | nadegda.vrednaya@ | <u>yandex.ru</u> | <u>1 подгруппа</u> |     |             |          |

д/з <u>DOST101@yandex.ru - 2</u> подгруппа

| Дисциплина/МДКИнформатика                        |
|--------------------------------------------------|
| ФИО преподавателя_Щелупанова Н.Г., Кирюшчева К.В |
| Домашнее задание для группы/групп103курса1       |
| Вид д/з Тема«Электронные таблицы»                |
|                                                  |

#### Цель занятия:

Осмысление и усвоение нового материала. Познакомить студентов с электронными таблицами.

# Д/з записать краткий конспект по данной теме. Пройдите тестирование и ответы расположите в виде таблицы .

ЭТ применяются в следующих областях: инженерно-технические расчеты, бухгалтерский и банковский расчет, и т.д.

Электронные таблицы – приложение, хранящее и обрабатывающее данные в прямоугольных таблицах.

Рассмотрим подробнее функции одного из наиболее популярных электронных процессоров Excel: • Решение расчетных задач с использованием формул для вычислений;

Решение оптимизационных задач;

· Анализ и моделирование явлений и процессов на основе результатов вычислений;

· Оформление таблиц, отчетов;

• Построение диаграмм требуемого вида;

· Создание и ведение баз данных с возможностью выбора записей по заданному критерию и сортировки по любому параметру;

· Перенесение (вставка) в таблицу информации из документов, созданных в других программных средствах;

· Печать итоговых документов.

В среду Excel включены более широкие возможности, нежели просто решение расчетных задач с обозримым количеством исходных данных. В последних версиях программы содержатся большие возможности обработки текста и управление базами данных. Включение графических эффектов дает возможность наглядного представления данных.

Электронные таблицы состоят из столбцов (граф) и строк. Графы обозначаются буквами латинского алфавита (А, В, С,...), строки обозначаются цифрами (1, 2, 3,...). На пересечении столбцов и строк образуются ячейки. Каждая ячейка имеет свой адрес, который состоит из буквы (столбец) и цифры (строка) – например, А1, В2, и т. д.

Ячейка, с которой производятся какие-то действия выделяется рамкой и называется активной.

Несколько ячеек образуют диапазон, который задается адресами ячеек через запятую.

В ячейках может располагаться:

- Текст;
- Числа (числовой, дробный, процентный формат, а также специальные форматы для хранения дат, времени, а также денежный, финансовый форматы);

• Формула. Запись формул начинается со знака = (например = A1+B1).

Электронные таблицы позволяют визуализировать информацию с помощью диаграмм и графиков. В OC Windows электронная таблица создается в приложении Excel.

#### Вывод:

| Электронная                                                                                       | Приложение, работающее в диалоговом режиме и                                                                                                    |
|---------------------------------------------------------------------------------------------------|----------------------------------------------------------------------------------------------------|
| таблица                                                                                           | хранящее и обрабатывающее данные в                                                                                                    |
|                                                                                                   | прямоугольных таблицах                                                                                                    |
| Элементы электронных таблиц                                                                       | Столбец, строка, ячейка, книга, рабочий лист                                                                                                    |
| Адрес ячейки                                                                                      | Состоит из имени столбца и номера строки                                                                                                    |
| Активная ячейка                                                                                   | Выделенная ячейка                                                                                                    |
| Диапазон ячеек                                                                                    | Прямоугольная таблица или столбец                                                                                                    |
|                                                                                                   |                                                                                                    |
| Типы данных                                                                                       | Числа, текст, формула                                                                                                    |
| Типы данных<br>Форматы данных                                                                     | Числа, текст, формула<br>Способ представления данных, отражающий их                                                                                                    |
| Типы данных<br>Форматы данных                                                                     | Числа, текст, формула<br>Способ представления данных, отражающий их<br>внешний вид в соответствии с назначением.                                                                                                    |
| Типы данных<br>Форматы данных<br>Относительная                                                    | Числа, текст, формула<br>Способ представления данных, отражающий их<br>внешний вид в соответствии с назначением.<br>Меняется в соответствии с новым положением                                                                                                    |
| Типы данных<br>Форматы данных<br>Относительная<br>ссылка                                          | Числа, текст, формула<br>Способ представления данных, отражающий их<br>внешний вид в соответствии с назначением.<br>Меняется в соответствии с новым положением<br>формулы (при копировании формулы)                                                                                     |
| Типы данных<br>Форматы данных<br>Относительная<br>ссылка<br>Абсолютная ссылка                     | Числа, текст, формула<br>Способ представления данных, отражающий их<br>внешний вид в соответствии с назначением.<br>Меняется в соответствии с новым положением<br>формулы (при копировании формулы)<br>Не меняется при копировании формул                                               |
| Типы данных<br>Форматы данных<br>Относительная<br>ссылка<br>Абсолютная ссылка<br>Смешанная ссылка | Числа, текст, формула   Способ представления данных, отражающий их<br>внешний вид в соответствии с назначением.   Меняется в соответствии с новым положением<br>формулы (при копировании формулы)   Не меняется при копировании формул   При копировании формул меняется только столбец |

#### Тест по теме: "Электронная таблица"

#### А1. Электронная таблица — это:

1. прикладное программное обеспечение, используемое для создания текстовых документов и работы с ними

2. прикладное программное обеспечение, используемое для хранения и обработки данных в прямоугольных таблицах

3. прикладное программное обеспечение, используемое для создания, редактирования и просмотра графических изображений

### А2. К табличным процессорам относятся следующие:

1. Lexicon 2.0 for Windows, Word for Windows 6.0

- 2. Quattro Pro, Super Calc
- 3. Microsoft Excel,Lotus 1-2-3 и StarCalc

#### АЗ. Основными функциями табличных процессоров являются:

- 1. редактирование текста, форматирование текста, вывод текста на печать
- 2. разработка графических приложений
- 3. создание таблиц и выполнение расчетов по ним

## А4. Адрес ячейки электронной таблицы составляется из:

- 1. значений полей страницы и полей столбца
- 2. заголовка столбца и заголовка строки

3. количества строк и столбцов

#### А5. Для загрузки программы MS- Excel необходимо:

1. в меню Пуск выбрать пункт Программы, затем — Microsoft Excel

- 2. в меню Пуск выбрать пункт Документы, в выпадающем подменю щелкнуть по строке Microsoft Excel
- 3. в меню Пуск выбрать пункт Настройка, затем Microsoft Excel

### Аб. Текстом в MS- Excel является запись:

- 1. A1+M5
- 2. -12.5
- 3. =B7+H6

## А7. Формулой является запись:

- 1. (A1-B7)
- 2. =A1-B7
- 3. A1-B7

#### А8. Для завершения работы в редакторе MS- Excel необходимо:

- 1. Файл Выход Сохранить изменения в файле, "да" или "нет"
- 2. щёлкнуть по пиктограмме "-"
- 3. щелкнуть пиктограмму "Вырезать" на панели инструментов

#### А9. В терминах Excel файл называется:

1. рабочим журналом

- 2. рабочей страницей
- 3. рабочей книгой

#### А10.Документом (объектом обработки) MS Excel является файл с произвольным именем и

- 1. расширением .DOC
- 2. расширением .XLS
- 3. расширением .ВМР
- А11. Документ электронной таблицы называется:

- 1. рабочим листом
- 2. рабочим журналом
- 3. рабочей газетой

## A12. Строки в MS Excel нумеруются

- 1. буквами русского алфавита
- 2. буквами латинского алфавита
- 3. целыми числами

Адрес электронной почты преподавателя для отправления готового <u>д/3</u> <u>nadegda.vrednaya@yandex.ru\_-1</u> <u>подгруппа</u>

д/з <u>DOST101@yandex.ru - 2</u> подгруппа